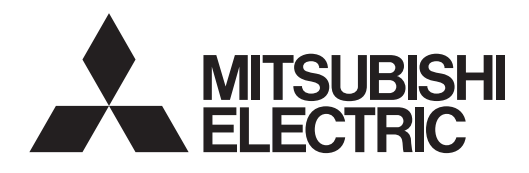

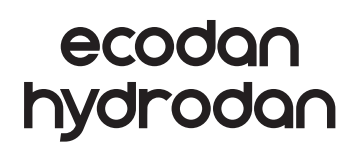

FOR USER

# Water to Water Heat Pump

## EHWT17D-MHEDW

**OPERATION MANUAL** 

For safe and correct use, please read this operation manual thoroughly before operating the heat pump indoor unit.

English

## Contents

| 1. Safety Precautions                    | 2    |
|------------------------------------------|------|
| 2. Introduction                          | 4    |
| 3. Technical information                 | 4    |
| 4. Customising Settings<br>for Your Home | 5    |
| 5. Service and Maintenance               | . 13 |
|                                          | 40   |

6. Serial number..... 13

| Accessories (Included) |                               |                |                              |              |                    |                                       |
|------------------------|-------------------------------|----------------|------------------------------|--------------|--------------------|---------------------------------------|
| Adjustable feet        | Immersion heater<br>boss tool | SD memory card | Copper liner for<br>DHW pipe | Gasket       | O-ring             | Joint for install<br>PICV into Module |
|                        |                               |                |                              |              |                    |                                       |
| 4                      | 1                             | 1              | 4                            | 4            | 4*                 | 1                                     |
|                        |                               |                |                              | *For 3-Way v | alve: O-ring Inner | diameter 15.8 mm                      |

For 3-Way valve: O-ring Inner diameter 15.8 mm For Heating return: O-ring Inner diameter 25.7 mm For installing PICV into Module: O-ring Inner diameter 21.8 mm and 25.7 mm

### Abbreviations and glossary

| No. | Abbreviations/Word    | Description                                                                                                    |
|-----|-----------------------|----------------------------------------------------------------------------------------------------|
| 1   | Compensation curve    | Space heating incorporating outdoor ambient temperature compensation                                                   |
|     | mode                  |                                                                                                    |
| 2   | COP                   | Coefficient of Performance the efficiency of the heat pump                                                             |
| 3   | Heat pump             | Abbreviations for Water/Brine source heat pump<br>Indoor unvented DHW tank and component plumbing parts                |
| 4   | DHW mode              | Domestic hot water heating mode for showers, sinks, etc.                                                               |
| 5   | Flow temperature      | Temperature at which water is delivered to the primary circuit                                                         |
| 6   | Freeze stat. function | Heating control routine to prevent water pipes freezing                                                                |
| 7   | FTC                   | Flow temperature controller, the circuit board in charge of controlling the water circuit                              |
| 8   | C.B.                  | Controller board, the circuit board in charge of controlling the refrigerant and ambient loop                          |
| 9   | Heating mode          | Space heating through radiators or Underfloor heating                                                                  |
| 10  | Legionella            | Bacteria potentially found in plumbing, showers and water tanks that may cause Legionnaires disease                    |
| 11  | LP mode               | Legionella prevention mode – a function on systems with water tanks to prevent the growth of legionel-<br>la bacterium |
| 12  | PRV                   | Pressure relief valve                                                                                                  |
| 13  | Return temperature    | Temperature at which water is delivered from the primary circuit                                                       |
| 14  | TRV                   | Thermostatic radiator valve – a valve on the entrance or exit of the radiator panel to control the heat output         |
| 15  | Brine                 | Mixture of antifreeze and water                                                                                        |
| 16  | Module                | Casing with built-in refrigerant circuit                                                                               |
| 17  | Ambient loop          | Piping between WTW and Local system 2 (Refer to the Local system 2 of Installation Manual.)                            |
|     |                       | Filled with brine or water                                                                                             |
| 18  | Ambient temp./        | Outdoor temperature                                                                                                    |
|     | Ambient temperature   |                                                                                                    |
| 19  | PICV                  | Pressure Independent Control Valve                                                                                     |

## **1** Safety Precautions

- Before operating this unit, it is important to read the safety precautions.
- The following safety points are provided to prevent injury to yourself and damage to the unit please adhere to them.

Used in this manual

WARNING: Precautions listed under this title should be observed to prevent injury or death to the user. CAUTION: Precautions listed under this title should be observed to prevent damage to the unit.

## MEANINGS OF SYMBOLS DISPLAYED ON THE UNIT

|   | WARNING<br>(Risk of fire)                                                                                       | This unit uses a flammable refrigerant.<br>If refrigerant leaks and comes in contact with fire or<br>heating part, it will create harmful gas and there is risk<br>of fire. |  |
|---|----------------------------------------------------------------------------------------------------|----------------------------------------------------------------------------------------------------|--|
|   | Read the OPERATION MANUAL carefully before operation.                                                           |                                                                                                    |  |
|   | Service personnel are required to carefully read the OPERATION MANUAL and INSTALLATION MANUAL before operation. |                                                                                                    |  |
| i | Further infor                                                                                                   | mation is available in the OPERATION MANUAL, IN-<br>N MANUAL, and the likes.                                                                                                |  |

 Follow the instructions provided in this manual and local regulations when using this unit.

## 

- The unit should NOT be installed or serviced by the user. If installed incorrectly water leakage, electric shock and fire may result.
- NEVER block discharges from emergency valves.
- Do not operate the unit without emergency valves and thermostatic cut-outs being operational. If in doubt contact your installer.
- Do not stand on or lean on unit.
- Do not place objects on top or below the unit and observe service space requirements when placing objects next to the unit.
- Do not touch the unit or controller with wet hands as electric shock may result.
- Do not remove the panels of the unit or try to force objects inside the unit's casing.
- Do not touch protruding pipework as it may be very hot and cause burns to the body.
- Should the unit start vibrating or making abnormal noises stop operation, isolate from the power supply and contact the installer.
- Should the unit start to produce any burning smells stop operation, isolate from the power supply and contact the installer.

en

## 

- This appliance is not intended for use by persons (including children) with reduced physical, sensory or mental capabilities, or lack of experience and knowledge, unless they have been given supervision or instruction concerning use of the appliance by a person responsible for their safety.
- Children should be supervised to ensure that they do not play with the appliance.
- In the case of a refrigeration leak, stop the operation of the unit, thoroughly ventilate the room and contact the installer.
- If power supply cable is damaged, it must be replaced by the manufacturer, its service agent or similarly qualified persons in order to avoid a hazard.
- Do not place containers with liquids on top of the unit. If they leak or spill the unit may be damaged and fire could occur.
- When installing, relocating, or servicing the heat pump unit, use only the specified refrigerant (R32) to charge the refrigerant lines. Do not mix it with any other refrigerant and do not allow air to remain in the lines. If air is mixed with the refrigerant, then it can be the cause of abnormal high pressure in the refrigerant line, and may result in an explosion and other hazards.

The use of any refrigerant other than that specified for the system will cause mechanical failure or system malfunction or unit breakdown. In the worst case, this could lead to a serious impediment to securing product safety.

- In heating mode, to avoid the heat emitters being damaged by excessively hot water, set the target flow temperature to a minimum of 2°C below the maximum allowable temperature of all the heat emitters. For Zone2, set the target flow temperature to a minimum of 5°C below the maximum allowable flow temperature of all the heat emitters in Zone2 circuit.
- This appliance is primarily intended for domestic use. For commercial applications this appliance is intended to be used by expert or trained users in shops, in light industry and on farms, or for commercial use by lay persons.
- Do not use means to clean, other than those recommended by the manufacturer.
- The appliance shall be stored in a room without continuously operating ignition sources (for example: open flames, an operating gas appliance or an operating electric heater).
- Do not pierce or burn.
- Be aware that refrigerants may not contain an odour.

## 

- Do not use sharp objects to press the buttons of the main remote controller as this will cause damage to the buttons.
- If power to unit is to be turned off for a long time, the water should be drained.
- Do not place a container etc. filled with water on the top panel.

## Disposal of the Unit

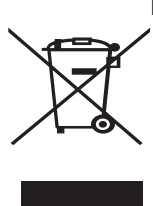

Note: This symbol mark is for EU countries only. This symbol mark is ac-

cording to the directive 2012/19/EU Article 14 Information for users and

<Figure 1.1> Annex IX. and/or to the directive 2006/66/EC Article 20 Information for endusers and Annex II.

Your Mitsubishi Electric heating system products have been manufactured with high quality materials and components which can be recycled and/or reused. The symbol in Figure 1.1 means that electrical and electronic equipment, batteries and accumulators at the end of their life, should be disposed of separately from your household waste.

If a chemical symbol is printed beneath the symbol (Figure 1.1), this chemical symbol means that the bat- en tery or accumulator contains a heavy metal at a certain concentration. This is indicated as follows:

Hg: mercury (0.0005%), Cd: cadmium (0.002%), Pb: lead (0.004%)

In the European Union there are separate collection systems for used electrical and electronic products. batteries and accumulators.

Please dispose of this equipment, batteries and accumulators correctly at your local community waste collection/recycling centre.

## Contact your local Mitsubishi Electric dealer for country-specific details on disposal.

Please, help us to conserve the environment we live in.

## Introduction

The purpose of this user manual is to inform users how their water to water heat pump heating system works, how to run the system at its most efficient and how to change settings on the main remote controller.

This appliance is not intended for use by persons (including children) with reduced physical, sensory or mental capabilities, or lack of experience and knowledge, unless they have been given supervision or instruction concerning the use of the appliance by a person responsible for their safety.

Children should be supervised to ensure they do not play with the appliance.

This user manual should be kept with the unit or in an accessible place for future reference.

## **Technical information**

| Model name                            | EHWT17D-MHEDW |
|---------------------------------------|---------------|
| Sound power level at W10W35 (EN12102) | 38dB(A)       |

### ■ Main remote controller

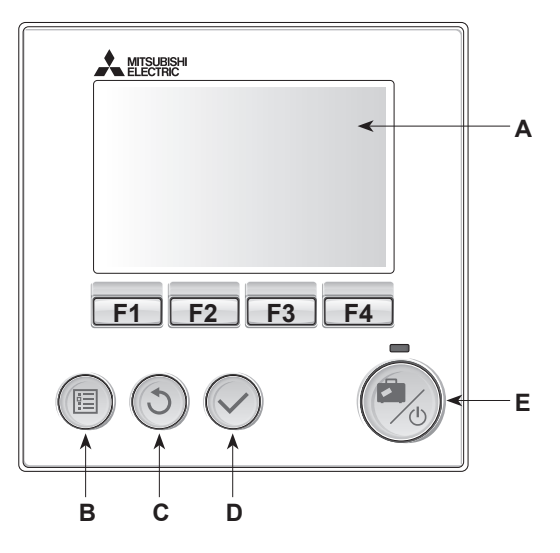

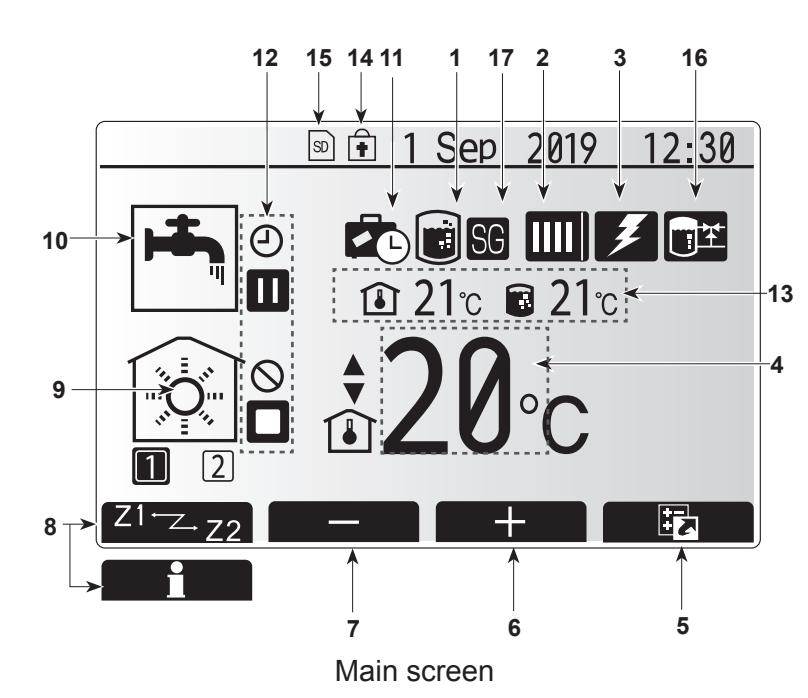

<Main remote controller parts>

| Letter | Name              | Function                                                                                                    |
|--------|-------------------|----------------------------------------------------------------------------------------------------|
| A      | Screen            | Screen in which all information is displayed.                                                                                                    |
| В      | Menu              | Access to system settings for initial set up and modifications.                                                                                                    |
| С      | Back              | Return to previous menu.                                                                                                    |
| D      | Confirm           | Used to select or save. (Enter key)                                                                                                    |
| E      | Power/<br>Holiday | If system is switched off pressing once<br>will turn system on. Pressing again<br>when system is switched on will enable<br>Holiday Mode. Holding the button down<br>for 3 seconds will turn the system off. (*1) |
| F1-4   | Function<br>keys  | Used to scroll through menu and adjust settings. Function is determined by the menu screen visible on screen A.                                                                                                   |

\*1

When the system is switched off or the power supply is disconnected, the heat pump unit protection functions (e.g. freeze stat. function) will NOT operate. Please beware that without these safety functions enabled the heat pump unit may potentially become exposed to damage.

#### <Main screen icons>

|    | Icon                    | Descr                                                                                                    | iption                                                                    |  |
|----|-------------------------|----------------------------------------------------------------------------------------------------|---------------------------------------------------------------------------|--|
| 1  | Legionella              | When this icon is displayed 'Legionella pre-                                                                                                    |                                                                           |  |
| 2  | Heat pump               | 'Heat pump' is running.                                                                                                    |                                                                           |  |
|    |                         | TIL Emergency heating                                                                                                    |                                                                           |  |
|    |                         |                                                                                                    | 'Quiet mode' is activated.                                                |  |
| 3  | Electric<br>heater      | When                                                                                                    | this icon is displayed the 'Electric<br>s' (immersion heater) are in use. |  |
| 4  | Target                  | 80                                                                                                    | Target flow temperature                                                   |  |
|    | temperature             | ı                                                                                                    | Target room temperature                                                   |  |
|    |                         |                                                                                                    | Compensation curve                                                        |  |
| 5  | OPTION                  | Pressi<br>will dis                                                                                                    | ng the function button below this icon play the option screen.            |  |
| 6  | +                       | Increa                                                                                                    | se desired temperature.                                                   |  |
| 7  | -                       | Decrea                                                                                                    | ase desired temperature.                                                  |  |
| 8  | Z1 <sup>⊷</sup> ∠.Z2    | Pressi<br>switch                                                                                                    | ng the function button below this icon es between Zone1 and Zone2.        |  |
|    | Information             | Pressi<br>display                                                                                                    | ng the function button below this icon<br>s the information screen.       |  |
| 9  | Space heat-<br>ing mode |                                                                                                    | Heating mode<br>Zone1 or Zone2                                            |  |
| 10 | DHW mode                | Normal or Eco mode                                                                                                    |                                                                           |  |
| 11 | Holiday<br>mode         | When this icon is displayed 'Holiday mode' activated.                                                                                                   |                                                                           |  |
| 12 | Ð                       | Timer                                                                                                    |                                                                           |  |
|    | <u> </u>                | Prohib                                                                                                    | ited                                                                      |  |
|    | <u> </u>                | Server                                                                                                    | control                                                                   |  |
|    |                         | Stand-                                                                                                    | by                                                                        |  |
|    |                         | Stop                                                                                                    |                                                                           |  |
|    |                         | Opera                                                                                                    | ting                                                                      |  |
| 13 | Current                 |                                                                                                    | Current room temperature                                                  |  |
|    | temperature             |                                                                                                    | Current water temperature of<br>DHW tank                                  |  |
| 14 | Ŧ                       | The Menu button is locked or the switching<br>of the operation modes between DHW and<br>Heating operations are disabled in the Op-<br>tion screen. (*2) |                                                                           |  |
| 15 | 50                      | SD memory card is inserted. Normal operation.                                                                                                    |                                                                           |  |
|    | 50                      | SD memory card is inserted. Abnormal operation.                                                                                                    |                                                                           |  |
| 16 | Buffer tank control     | When this icon is displayed 'Buffer tank control' is active.                                                                                            |                                                                           |  |
| 17 | Smart grid ready        | When this icon is displayed, 'Smart grid ready' is active.                                                                                              |                                                                           |  |

\*2 To lock or unlock the Menu, press the BACK and CONFIRM keys simultaneously for 3 seconds.

### General Operation

In general operation the screen displayed on the main remote controller will be shown as in the figure on the right.

This screen shows the target temperature, space heating mode, DHW mode, any additional heat sources being used, holiday mode, and the date and time.

You should use the function buttons to access more information. When this screen is displayed pressing F1 will display the current status and pressing F4 will take the user to the option menu screen.

#### <Option screen>

This screen shows the main operating modes of the system. Use function buttons to switch between Operating ( $\blacktriangleright$ ), Prohibited ( $\odot$ ) and Timer ( $\bigcirc$ ) for DHW and space heating, or detailed information on energy or capacity.

The option screen allows quick setting of the following;

- Forced DHW to turn ON/OFF press F1
- DHW operating mode to change mode press F2
- Space heating operating mode to change mode press F3
- · Energy monitor

Following accumulated energy values are displayed.

(): Consumed electrical energy in total (month-to-date)

Elivered heat energy in total (month-to-date)
 Elivered heat energy in total (month-to-date)
 Elivered heat energy in total (month-to-date)
 Elivered heat energy in total (month-to-date)
 Elivered heat energy in total (month-to-date)
 Elivered heat energy in total (month-to-date)
 Elivered heat energy in total (month-to-date)
 Elivered heat energy in total (month-to-date)
 Elivered heat energy in total (month-to-date)

To monitor the energy values in each operation mode for [monthto-date/ last month/ the month before last/ year-to-date/ last year], press F4 to access to the Energy monitor menu.

#### Note:

If a certain accuracy is required for the monitoring, the method to display captured data from external energy meter(s) should be set up. Contact your installer for further details.

### Main Settings Menu

To access the main settings menu press button B 'MENU' The following menus will be displayed;

- [DHW]
- [Heating]
- [Schedule timer]
- [Holiday mode]
- [Initial settings]
- [Service] (Password protected)

### [Initial Settings]

- 1. From the main settings menu use F2 and F3 buttons to highlight 'Initial settings' icon and select by pressing CONFIRM.
- Use F1 and F2 buttons to scroll through the menu list. When the required title is highlighted then press CONFIRM to edit.
- 3. Use the relevant function buttons to edit each initial setting then press CONFIRM to save the setting.

#### Initial settings that can be edited are

- [Date/Time] \*Be sure to set it to the local standard time.
- [Language]
- [Summer time]
- [Temp. display]
- [Contact number]
- [Time display]
- [°C/°F]
- [Room sensor settings]

To return to the main settings menu press the BACK button.

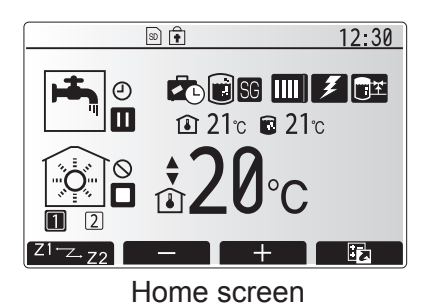

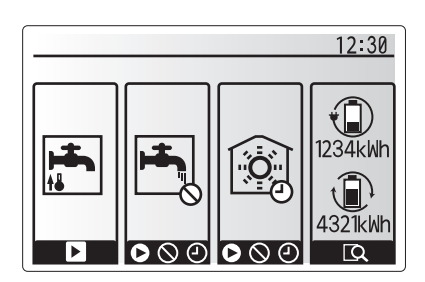

Option screen

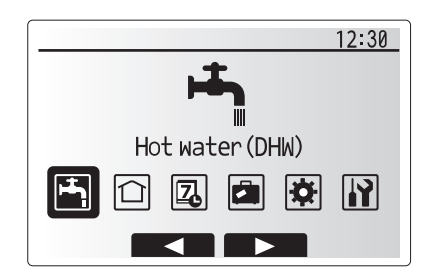

Main settings menu screen

| Icon | Description        |
|------|--------------------|
|      | [Hot water (DHW)]  |
|      | [Heating]          |
| 2    | [Schedule timer]   |
|      | [Holiday mode]     |
| \$   | [Initial settings] |
|      | [Service]          |

#### <[Room sensor settings]>

For room sensor settings it is important to choose the correct room sensor depending on the heating mode the system will operate in.

- 1. From the Initial settings menu select Room sensor settings.
- When 2-zone temperature control is active and wireless remote controllers are available, from Room RC zone select screen, select zone No. to assign to each remote controller.
- 3. From Sensor setting screen, select a room sensor to be used for monitoring the room temperature from Zone1 and Zone2 separately.

| Control option                                                   | Corresponding initial settings room sensor |       |  |  |
|------------------------------------------------------------------|--------------------------------------------|-------|--|--|
| ("Remote Control-<br>ler Options"<br>(Installation man-<br>ual)) | Zone1                                      | Zone2 |  |  |
| A                                                                | Room RC1-8 (one each for Zone1 and Zone2)  | *     |  |  |
| В                                                                | TH1                                        | *     |  |  |
| С                                                                | Main remote controller                     | *     |  |  |
| D                                                                | *                                          | *     |  |  |

\* Not specified ( if a field-supplied room thermostat is used) Room RC1-8 (one each for Zone1 and Zone2) (if a wireless remote controller is used as a room thermostat)

4. From Sensor setting screen, select Time/Zone to make it possible to use different room sensors according to the time schedule set in the Select Time/Zone menu. The room sensors can be switched up to 4 times within 24 hours.

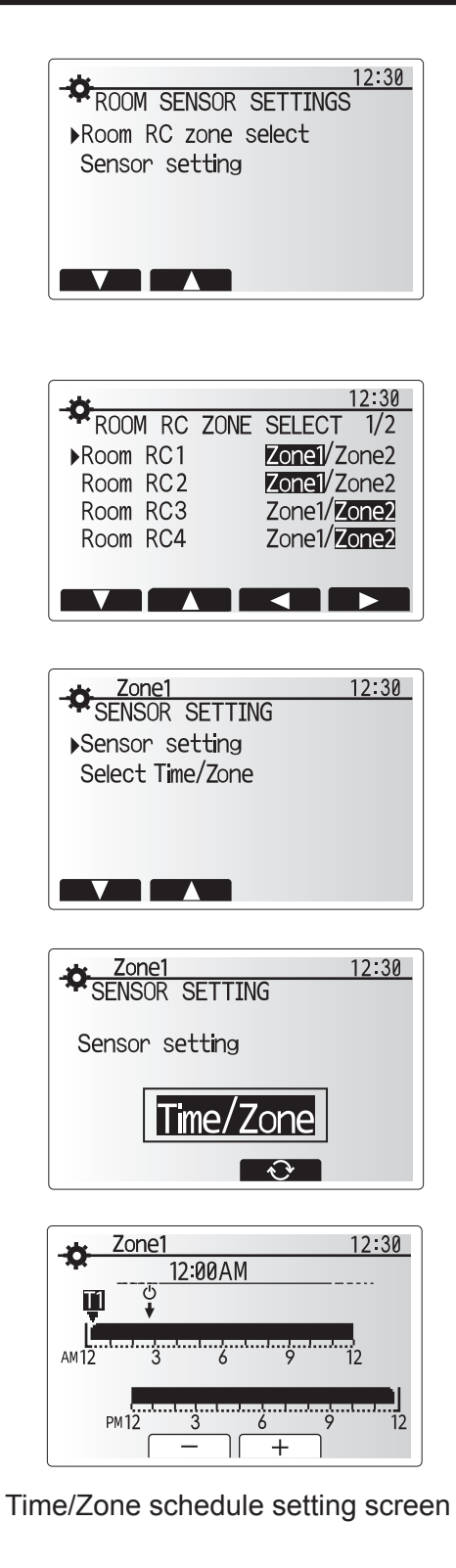

### 📩 [Domestic Hot Water (DHW)/Legionella Prevention]

The domestic hot water and legionella prevention menus control the operation of DHW tank heat ups.

#### <DHW mode settings>

- 1. Highlight the hot water icon and press CONFIRM.
- 2. Use button F1 to switch between Normal and Eco heating modes.
- 3. To edit the mode, press down the MENU button for 3 seconds, then select "hot water".
- 4. Press F2 key to display the HOT WATER (DHW) SETTING menu.
- Use F2 and F3 keys to scroll through the menu selecting each component in turn by pressing CONFIRM. See the table below for description of each setting.
- 6. Enter the desired number using the function keys and press CONFIRM.

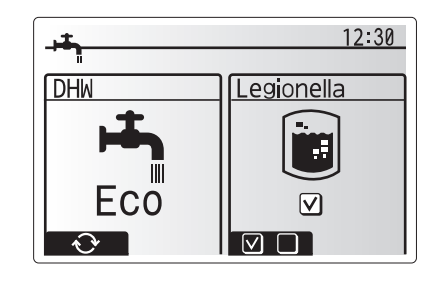

| Menu subtitle              | Function                                                                                                    | Range    | Unit | Default<br>value |
|----------------------------|----------------------------------------------------------------------------------------------------|----------|------|------------------|
| DHW max. temp.             | Desired temperature of stored hot water                                                                                                    | 40 - 60  | °C   | 50               |
| DHW max.<br>temp. drop     | Difference in temperature between DHW max. temp. and the temperature at which DHW mode restarts                                                                                  | 5 - 30   | °C   | 10               |
| DHW max.<br>operation time | Max. time allowed for stored water heating DHW mode                                                                                                    | 30 - 120 | min  | 60               |
| DHW mode restriction       | The time period after DHW mode when space heating has priority over DHW mode temporarily preventing further stored water heating (Only when DHW max. operation time has passed.) | 30 - 120 | min  | 30               |

If you wish to make changes contact installer.

#### Explanation of DHW operation

- When the DHW tank temperature drops from "DHW max. temp." by more than the "DHW max. temp. drop" (set by installer), DHW mode operates and the flow from the primary heating circuit is diverted to heat the water in the DHW tank.
- When the temperature of the stored water reaches the 'DHW max. temp.' set by the installer or if the 'DHW max. operation time' set by the installer is exceeded DHW mode ceases to operate.
- Whilst DHW mode is in operation primary hot water is not directed to the space heating circuit.
- Directly after DHW max. operation time 'DHW mode restriction' will routinely operate. The duration of this feature is set by the installer and during its operation, DHW mode can not (normally) be reactivated, allowing time for the system to deliver primary hot water to the space heating if required. However, if at this time there is no current demand for space heating, the system will automatically resume DHW mode. This will continue until it receives a demand for space heating.
- After the 'DHW mode restriction' operation the DHW mode can operate again and DHW tank heating will continue according to system demand.

#### <Eco mode>

DHW mode can run in either 'Normal' or 'Eco' mode. Normal mode will heat the water in the DHW tank more quickly using the full power of the heat pump. Eco mode takes a little longer to heat the water in the DHW tank but the energy used is reduced. This is because heat pump operation is restricted using signals from the FTC based on measured DHW tank temperature.

#### Note: The actual energy saved in Eco mode will vary according to underground temperature.

#### <[DHW recharge]>

Select the amount of DHW. If you need much hot water, select LARGE.

Return to the DHW/legionella prevention menu. **Note:** 

However, Large mode raises boiling-up frequency, resulting in increase in power consumption.

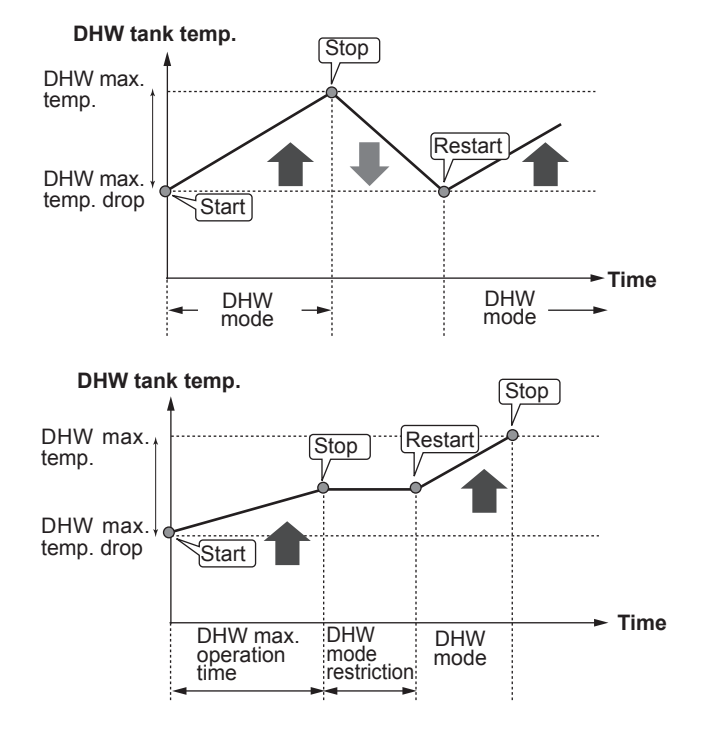

### Forced DHW

The forced DHW function is used to force the system to operate in DHW mode. In normal operation the water in the DHW tank will be heated either to the target temperature or for the maximum DHW time, whichever occurs first. However should there be a high demand for hot water 'Forced DHW' function can be used to prevent the system from routinely switching to space heating and continue to provide DHW tank heating.

Forced DHW operation is activated by pressing button F1 and Back button in the 'Option Screen'. After DHW operation finishes, the system will automatically return to normal operation. To cancel forced DHW operation hold down button F1 in the 'Option Screen'.

### Legionella Prevention Mode settings (LP mode)

- 1. Use button F3 to choose legionella mode active YES/NO.
- 2. To edit the legionella function, press down the MENU button for 3 seconds and select "hot water", then press F4 key.
- 3. Use F1 and F2 keys to scroll through the menu selecting each subtitle in turn by pressing CONFIRM. See the table below for description of each setting.
- 4. Enter the desired number using the function keys and press CONFIRM.

During Legionella Prevention Mode the temperature of the stored water is increased above 60°C to inhibit legionella bacterium growth. It is strongly recommended that this is done at regular intervals. Please check local regulations for the recommended frequency of heat ups.

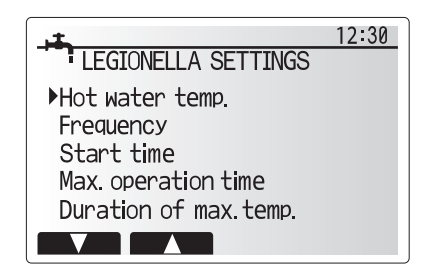

| Menu subtitle          | Function                                                        | Range          | Unit | Default value |
|------------------------|-----------------------------------------------------------------|----------------|------|---------------|
| Hot water temp.        | Desired temp of stored hot water                                | 60–70          | °C   | 65            |
| Frequency              | Time between LP mode DHW tank heat ups                          | 1–30           | day  | 15            |
| Start time             | Time when LP mode will begin                                    | 0:00–<br>23:00 | -    | 03:00         |
| Max. operation time    | Maximum time allowed for LP mode DHW tank heat                  | 1–5            | hour | 3             |
| Duration of max. temp. | The time period after LP mode max. water temp. has been reached | 1–120          | min  | 30            |

If you wish to make changes contact installer.

en

#### Explanation of Legionella Prevention Mode operation

- At the time entered by the installer 'Start time' flow of useful heat from the system is diverted to heat the water in the DHW tank.
- When the temperature of the stored water exceeds the 'Hot Water temp.' set by the installer (above 65°C) primary circuit water is no longer diverted to heat the DHW tank.
- Whilst LP mode is in operation hot water is not directed to the space heating circuit.
- Directly after LP mode operation 'Duration of max. temp.' will operate. The duration of this feature is set by the installer and during its operation stored water temperature will be monitored.
- If stored water temperature should drop to LP restart temp., LP mode will restart and primary water flow from the heat source(s) will be directed to the DHW tank to boost the temperature. Once the set time for Duration of Max. temp. has passed LP mode will not recur for the set interval (set by installer).
- It is the responsibility of the installer to ensure the settings for legionella prevention are compliant with local and national guidelines.

Please note that LP mode uses the assistance of electric heaters to supplement the energy input of the heat pump. Heating water for long periods of time is not efficient and will increase running costs. The installer should give careful consideration to the necessity of legionella prevention treatment whilst not wasting energy by heating the stored water for excessive time periods. The end user should understand the importance of this feature.

ALWAYS COMPLY WITH LOCAL AND NATIONAL GUID-ANCE FOR YOUR COUNTRY REGARDING LEGIONELLA PREVENTION.

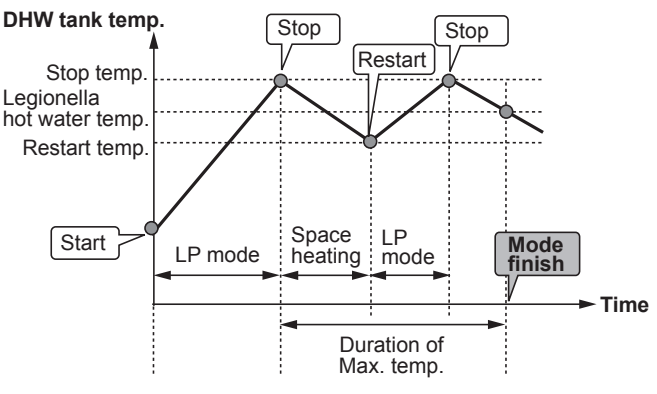

(LP mode: Legionella Prevention mode)

### 🗇 [Heating]

The heating menus deal with space heating using normally either a radiator, fan-coil, or underfloor heating system depending on the installation.

There are 3 heating modes

- Heating room temp. (Auto adaptation) (<sup>1</sup>/<sub>4</sub>)
- Heating flow temp. (↓)
- Heating compensation curve (
  )

#### <Room temp. (Auto adaptation) mode>

In room temp. (Auto adaptation) mode the controller uses temperature sensors around the heating system to monitor space and flow temperatures. This data is regularly updated and compared to previous data by the controller to predict changes in room temperature and adjust the temperature of water flowing to the space heating circuit accordingly. By monitoring not only the outdoor ambient, but the room and heating circuit water temperatures, the heating is more consistent and sudden spikes in required heat output are reduced. This results in a lower overall flow temperature being required.

#### <Flow temp. mode>

The temperature of the water flowing to the heating circuit is set by the installer to best suit the space heating system design, and user's desired requirements.

#### Explanation of compensation curve

During late spring and summer usually the demand for space heating is reduced. To prevent the heat pump from producing excessive flow temperatures for the primary circuit the compensation curve mode can be used to maximise efficiency and reduce running costs.

The compensation curve is used to restrict the flow temperature of the primary space heating circuit dependent on the outdoor temperature. The FTC uses information from both an outdoor temperature sensor and a temperature sensor on the primary circuit supply to ensure the heat pump is not producing excessive flow temperatures if the weather conditions do not require it.

Your installer will set the parameters of the graph depending on local conditions and type of space heating used in your home. It should not be necessary for you to alter these settings. If however you find that over a reasonable operating period the space heating is not heating or is overheating your home, please contact your installer so they can check your system for any problems and update these settings if necessary.

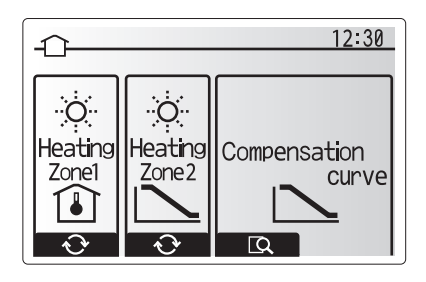

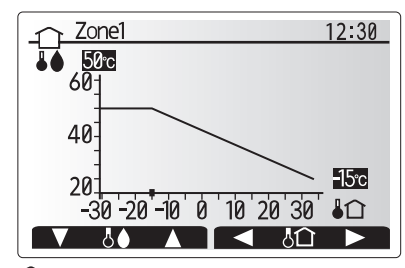

☐ : Flow temp.
 ▮☆ : Outdoor ambient temp.

### [Holiday Mode]

Holiday mode can be used to keep the system running at lower flow temperatures and thus reduced power usage whilst the property is unoccupied. Holiday mode can run either flow temp., room temp., heating, compensation curve heating and DHW all at reduced flow temperatures to save energy if the occupier is absent.

From the main menu screen press button E should be pressed. Be careful not to hold down button E for too long as this will turn off the controller and system.

Once the holiday mode activation screen is displayed you can activate/deactivate and select the duration that you would like holiday mode to run for.

- Press button F1 to activate or deactivate holiday mode.
- Use buttons F2, F3 and F4 to input the date which you would like holiday mode to activate or deactivate holiday mode for space heating.

#### <Editing holiday mode>

Refer to the menu tree in "Main remote controller" of Installation Manual.

Should you require the Holiday mode settings e.g. the flow temp. or the room temp. to be altered you should contact your installer.

### [Schedule timer]

Scheduled timer can be set in two ways, for example; one for summer and the other for winter. (Refer to as "Schedule 1" and "Schedule 2" respectively.) Once the term (months) for the Schedule 2 is specified, rest of the term will be specified as Schedule 1. In each Schedule, an operational pattern of modes (Heating) can be set. If no operational pattern is set for Schedule2, only the pattern for Schedule 1 will be valid. If Schedule 2 is set to full-year (i.e. March to Feb.), only the operational pattern for Schedule 2 will be valid.

#### The schedule timer is activated or deactivated in the option screen. (See 'General Operation' section)

#### <Setting the Schedule period>

- 1. From the main settings menu use F2 and F3 to highlight the schedule icon then press CONFIRM.
- 2. The Schedule period preview screen is displayed.
- 3. To change the Schedule period, press F4. button.
- 4. The time bar edit screen is displayed.
- 5. Use F2/F3 button to point at a starting month of the Schedule2, then press CONFIRM.
- Use F2/F3 button to point at an ending month of the Schedule2, then press CONFIRM.
- 7. Press F4 to save settings.

#### <Setting the Schedule timer>

- 1. From the main settings menu use F2 and F3 to highlight the schedule icon then press CONFIRM.
- From the schedule 2 period preview screen use F1 and F2 to scroll through the selecting each subtitle in turn by pressing CONFIRM.
- The schedule timer sub menu will be displayed. The icons show the following modes;
  - [Heating]
  - [DHW]
- 4. Use F2 and F3 buttons to move between mode icons press CONFIRM to be shown the PREVIEW screen for each mode.

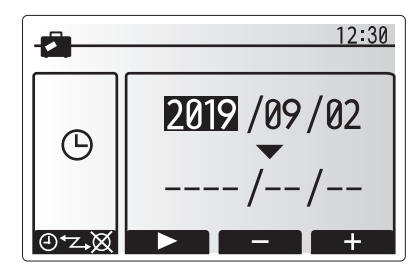

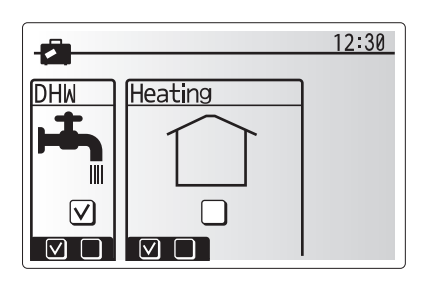

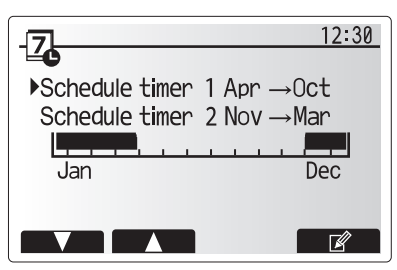

Schedule2 period preview screen

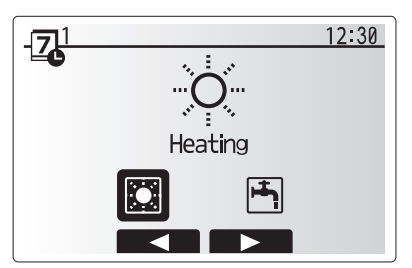

Schedule1 mode select screen

The preview screen allows you to view the current settings. Days of the week are displayed across the top of the screen. Where day appears underlined the settings are the same for all those days underlined.

Hours of the day and night are represented as a bar across the main part of the screen. Where the bar is solid black, space heating is allowed.

5. In the preview menu screen press F4 button.

- 6. First select the days of the week you wish to schedule.
- 7. Press F2/F3 buttons to move between days and F1 to check or uncheck the box.
- 8. When you have selected the days press CONFIRM.

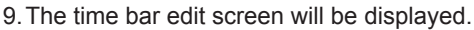

- 10.Use buttons F2/F3 to move to the point at which you do not want the selected mode to be active press CONFIRM to start.
- 11.Use F3 button to set the required time of inactivity then press CONFIRM.
- 12. You can add up to 4 periods of inactivity within a 24 hour interval.

13.Press F4 to save settings.

When scheduling heating, button F1 changes the scheduled variable between time and temperature. This enables a lower temperature to be set for a number of hours e.g. a lower temperature may be required at night when the occupants are sleeping.

#### Note:

- The schedule timer for space heating is set in the same way.
- A small rubbish bin character is also displayed choosing this icon will delete the last unsaved action.
- It is necessary to use the SAVE function F4 button to save settings. CONFIRM does NOT act as SAVE for this menu.

## 🕜 [Service] Menu

The service menu is password protected to prevent accidental changes being made to the operation settings, by unauthor-ised/unqualified persons.

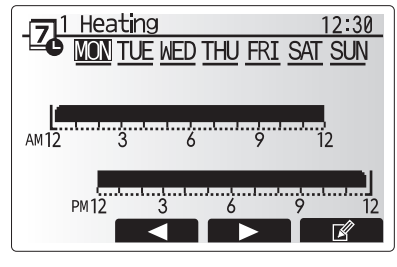

Preview screen

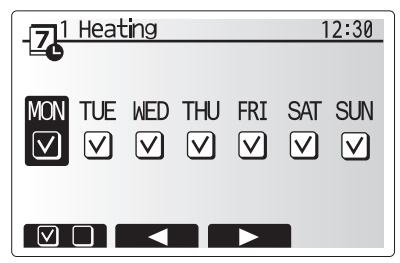

Day of week select screen

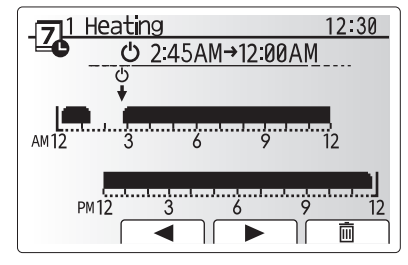

Time of period setting screen 1

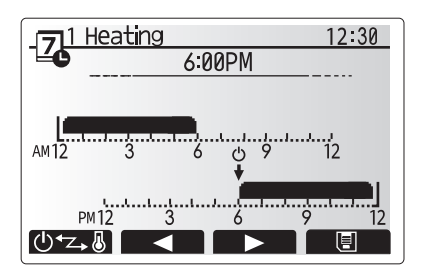

Time of period setting screen 2

### Troubleshooting for heat pump unit

The following table is to be used as a guide to possible problems. It is not exhaustive and all problems should be investigated by the installer or another competent person. Users should not attempt to repair the system themselves. At no time should the system be operating with the safety devices by-passed or plugged.

| Fault symptom                                                                    | Possible cause                                                                                                   | Solution                                                                                                    |
|----------------------------------------------------------------------------------|----------------------------------------------------------------------------------------------------|----------------------------------------------------------------------------------------------------|
| Heating system does not get                                                      | Prohibit, schedule or holiday mode selected                                                                      | Check settings and change as appropriate.                                                                                                    |
| up to target temperature.                                                        | Incorrectly sized heat emitters.                                                                                 | Contact installer.                                                                                                    |
|                                                                                  | The room in which the temperature sensor<br>is located is at a different temperature to the<br>rest of the room. | Reposition the temperature sensor to a more suitable room.                                                                                                    |
|                                                                                  | Battery problem *wireless control only                                                                           | Check the battery power and replace if flat.                                                                                                    |
|                                                                                  | The temperature of the ambient loop is either too high or too low.                                               | Contact the supervisor of ambient loop circuits.                                                                                                    |
| Schedule function inhibits the system from operating but the heat pump operates. | Freeze stat. function is active.                                                                                 | Normal operation no action necessary.                                                                                                    |
| Pump runs without reason for short time.                                         | Pump jam prevention mechanism to inhibit the build up of scale.                                                  | Normal operation no action necessary.                                                                                                    |
| Mechanical noise heard com-                                                      | Heaters switching on/off                                                                                         | Normal operation no action necessary.                                                                                                    |
| ing from heat pump unit                                                          | Heat pump running                                                                                                |                                                                                                    |
| Noisy pipework                                                                   | Air trapped in the system                                                                                        | Try bleeding radiators (if present). If the symptoms per-<br>sist contact installer.                                                                                                    |
|                                                                                  | Loose pipework                                                                                                   | Contact installer.                                                                                                    |
| Water discharges from one of the relief valves                                   | The system has overheated or overpressur-<br>ised                                                                | Switch off power to the heat pump and any electric heaters then contact installer.                                                                                                    |
| Small amounts of water drip from one of the relief valves.                       | Dirt may be preventing a tight seal in the valve                                                                 | Twist the valve cap in the direction indicted until a click<br>is heard. This will release a small amount of water<br>flushing dirt from the valve. Be very careful the water<br>released will be hot. Should the valve continue to drip<br>contact installer as the rubber seal may be damaged<br>and need replacing. |
| An error code appears in the main remote controller display.                     | The heat pump unit is reporting an abnor-<br>mal condition                                                       | Make a note of the error code number and contact in-<br>staller.                                                                                                    |

#### <Power failure>

en

All setting will be saved for 1 week with no power, after 1 week Date/Time ONLY will be saved.

## 6 Serial number

### ■ The serial number is indicated on the SPEC NAME PLATE.

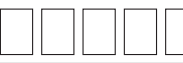

Sequential number for each unit: 00001-99999

Month of manufacture: A (1), B (2), C (3), D (4), E (5), F (6), G (7), H (8), J (9), K (10), L (11), M (12)

Year of manufacture (western calendar) : 2022  $\rightarrow$  2, 2023  $\rightarrow$  3

13

EU DECLARATION OF CONFORMITY EG-DEKLARATION OM ÖVERENSSTÄMMELSE EU-VAATIMUSTENMUKAISUUSVAKUUTUS EU-ERKLÆRING OM SAMSVAR EU-OVERENSSTEMMELSESERKLÆRING

EL-I VASTAVUSDEKLARATSIOON ES ATBILSTĪBAS DEKLARĀCIJA ES ATITIKTIES DEKLARACIJA EU-KONFORMITÄTSERKLÄRUNG EU-CONFORMITEITSVERKLARING DÉCLARATION DE CONFORMITÉ UE DEKLARACJA ZGODNOŚCI UE EU PROHLÁŠENÍ O SHODĚ

### MITSUBISHI ELECTRIC AIR CONDITIONING SYSTEMS EUROPE LTD. NETTLEHILL ROAD, HOUSTOUN INDUSTRIAL ESTATE, LIVINGSTON, EH54 5EQ, SCOTLAND, UNITED KINGDOM

hereby declares under its sole responsibility that the air conditioner(s) and heat pump(s) for use in residential, commercial, and light-industrial environments described below: intygar härmed att luftkonditioneringarna och värmepumparna som beskrivs nedan för användning i bostäder, kommersiella miljöer och lätta industriella miljöer:

vakuuttaa täten yksinomaisella vastuullaan, että jäljempänä kuvatut asuinrakennuksiin, pienteollisuuskäyttöön ja kaupalliseen käyttöön tarkoitetut ilmastointilaitteet ja lämpöpumput: erklærer et fullstendig ansvar for undernevnte klimaanlegg og varmepumper ved bruk i boliger, samt kommersielle og lettindustrielle miljøer:

erklærer hermed under eneansvar, at det/de herunder beskrevne airconditionanlæg og varmepumpe(r) til brug i beboelses- og erhvervsmiljøer samt i miljøer med let industri: kinnitab oma ainuvastutusel, et allpool toodud elu-, äri- ja kergtööstuskeskkondades kasutamiseks mõeldud kliimaseadmed ja soojuspumbad:

ar šo, vienpersoniski uzņemoties atbildību, paziņo, ka tālāk aprakstītais(-ītie) gaisa kondicionētājs(-i) un siltumsūknis(-i) ir paredzēti lietošanai dzīvojamajās, komercdarbības un vieglās rūpniecības telpās, kas aprakstītas tālāk

šiuo vien tik savo atsakomybe pareiškia, kad toliau apibūdintas (-i) oro kondicionierius (-iai) ir šilumos siurblys (-iai), skirtas (-i) naudoti toliau apibūdintose gyvenamosiose, komercinėse ir lengvosios pramonės aplinkose:

erklärt hierbij onder eigen verantwortung, dass die Klimaanlage(n) und Wärmepumpe(n) für das häusliche, kommerzielle und leichtindustrielle Umfeld wie unten beschrieben: verklaart hierbij onder eigen verantwoordelijkheid dat de voor huishoudelijke, handels- en lichtindustriële omgevingen bestemde airconditioner(s) en warmtepomp(en) zoals onderstaand beschreven: déclare par la présente et sous sa propre responsabilité que le(s) climatiseur(s) et la/les pompe(s) à chaleur destinés à un usage dans des environnements résidentiels, commerciaux et d'industrie lé-gère décrits ci-dessous :

niniejszym oświadcza na swoją wyłączną odpowiedzialność, że klimatyzatory i pompy ciepła do zastosowań w środowisku mieszkalnym, handlowym i lekko uprzemysłowionym opisane poniżej: tímto na vlastní odpovědnost prohlašuje, že níže popsané klimatizační jednotky a tepelná čerpadla pro použití v obytných prostředích, komerčních prostředích a prostředích lehkého průmyslu:

#### MITSUBISHI ELECTRIC. EHWT17D-MHEDW

is/are in conformity with provisions of the following Union harmonisation legislation. uppfyller villkoren i följande harmoniserade föreskrifter inom unionen. ovat seuraavan unionin yhdenmukaistamislainsäädännön säännösten mukaisia. er i samsvar med forskriftene til følgende EU-lovgivning om harmonisering. er i overensstemmelse med bestemmelserne i følgende harmoniserede EU-lovgivning. vastavad järgmiste Euroopa Liidu ühtlustatud õigusaktide sätetele. atbilst šādiem ES harmonizētajiem tiesību aktu noteikumiem. taip pat atitinka kitų toliau išvardytų suderintųjų Sąjungos direktyvų nuostatas.

die Bestimmungen der folgenden Harmonisierungsrechtsvorschriften der Union erfüllt/ erfüllen.

est/sont conforme(s) aux dispositions de la législation d'harmonisation de l'Union suivante. voldoet/voldoen aan bepalingen van de volgende harmonisatiewetgeving van de Unie

vante. są zgodne z przepisami następującego unijnego prawodawstwa harmonizacyjnego. jsou v souladu s ustanoveními následujících harmonizačních právních předpisů Unie.

2014/35/EU: Low Voltage 2006/42/EC: Machinery 2014/30/EU: Electromagnetic Compatibility 2019/12/EC: Energy-related Products Directive and Regulation (EU) No 813/2013 2011/65/EU, (EU) 2015/863 and (EU) 2017/2102: RoHS Directive

UK DECLARATION OF CONFORMITY

## MITSUBISHI ELECTRIC AIR CONDITIONING SYSTEMS EUROPE LTD. NETTLEHILL ROAD, HOUSTOUN INDUSTRIAL ESTATE, LIVINGSTON, EH54 5EQ, SCOTLAND, UNITED KINGDOM

hereby declares under its sole responsibility that the air conditioner(s) and heat pump(s) for use in residential, commercial, and light-industrial environments described below:

MITSUBISHI ELECTRIC, EHWT17D-MHEDW

is/are in conformity with provisions of the following UK legislation

The Electrical Equipment (Safety) Regulations 2016 The Supply of Machinery (Safety) Regulations 2008 The Electromagnetic Compatibility Regulations 2016 The Ecodesign for Energy-Related Products and Energy Information (Amendment) (EU Exit) Regulations 2019 The Restriction of the Use of Certain Hazardous Substances in Electrical and Electronic Equipment Regulations 2012

Issued UNITED KINGDOM 1. Apr. 2022

Atsushi EDAYOSHI

Manager, Quality Assurance Department

Please be sure to put the contact address/telephone number on this manual before handing it to the customer.

## MITSUBISHI ELECTRIC CORPORATION

HEAD OFFICE: TOKYO BUILDING, 2-7-3, MARUNOUCHI, CHIYODA-KU, TOKYO 100-8310, JAPAN

Printed in the UNITED KINGDOM